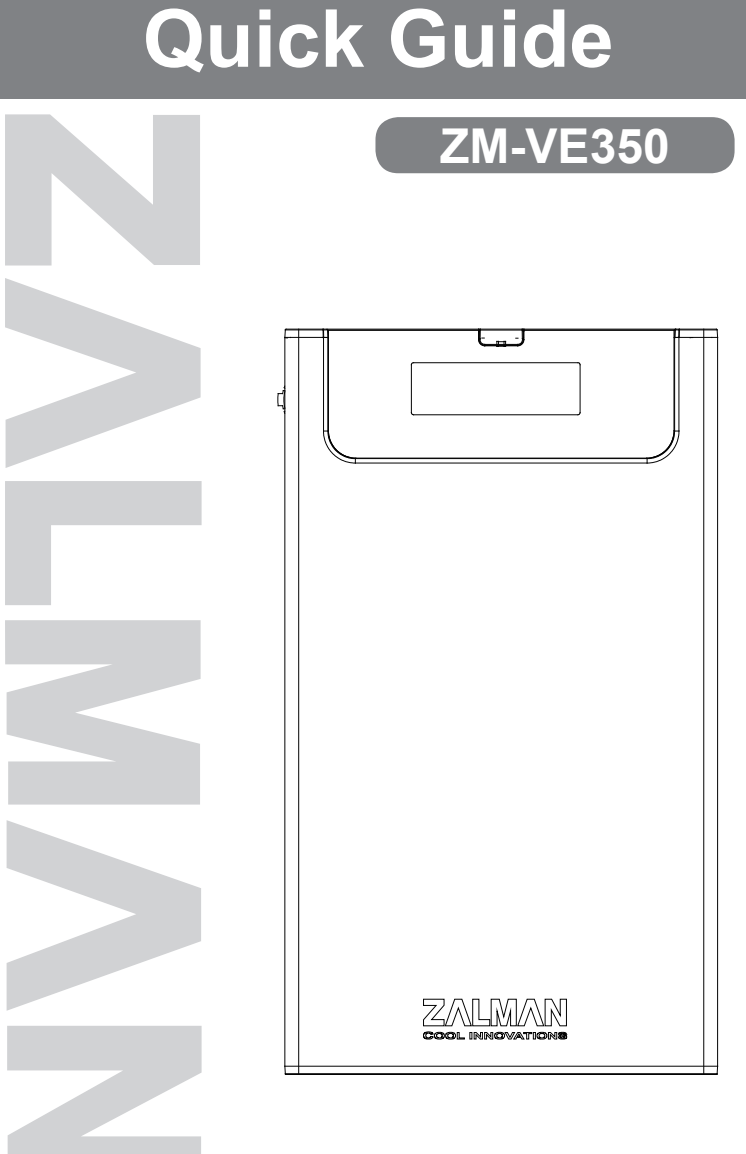

Please read this Manual before use

www.ZALMAN.com

# ΖΛΙΜΛΝ

#### 1. Precautions

- We are not responsible for any damages due to improper use, except installation error or normal use.
- Product design and specifications may be revised to improve quality and performance.
- Avoid inserting objects into the device.
- Keep device away from heat sources, direct sunlight, oil, and humid environment.
- Do not let the device be wet. It may not be covered by Warranty.
- It may have problem if used near magnetic objects.
- Exterior damage during use is not covered by Warranty.
- Do not turn on / off PC while device is connected to PC. It may cause device disorder or error.

#### 2. Specifications

| Case Material | Aluminum Alloy, Acryl, Poly Carbonate |
|---------------|---------------------------------------|
| Weight        | 96g                                   |
| Dimensions    | 135.3(L) x 78.6(W) x 13.1(H)mm        |
| Interface     | USB 3.0                               |

### 3. System Requirements

- CPU: Intel Pentium / 350 MHz or above compatible CPU
- OS: Windows 2000/XP/vista/7/8/8.1, Linux 2.6 or later, Mac OS X 10.0 or later

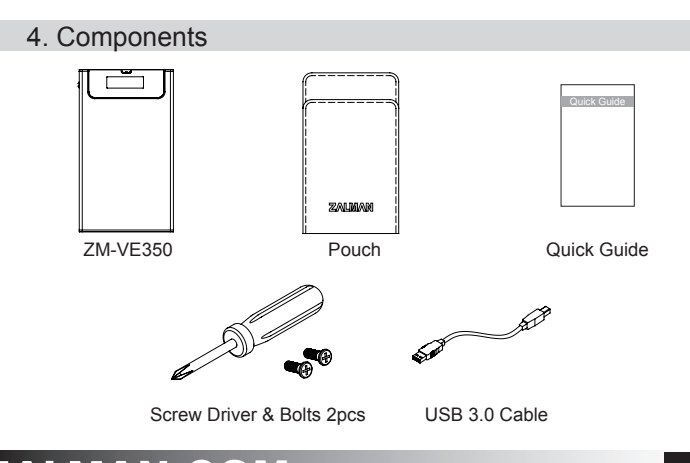

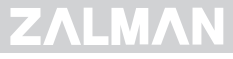

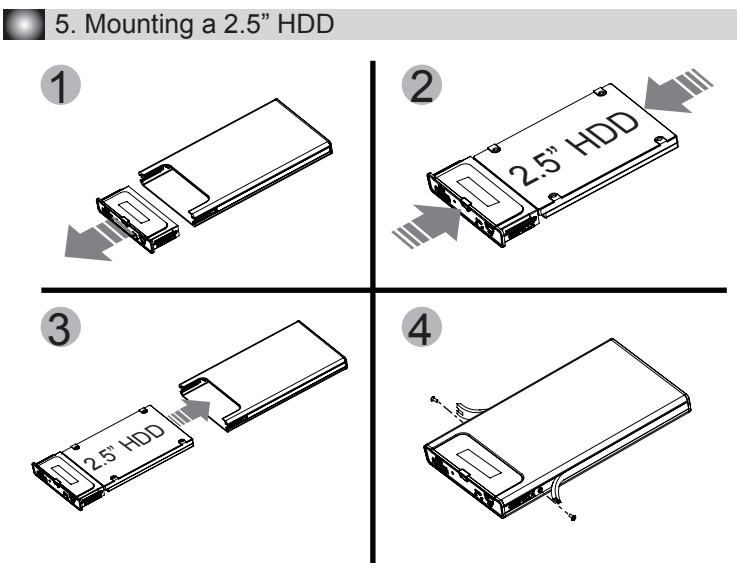

6. Names of Parts

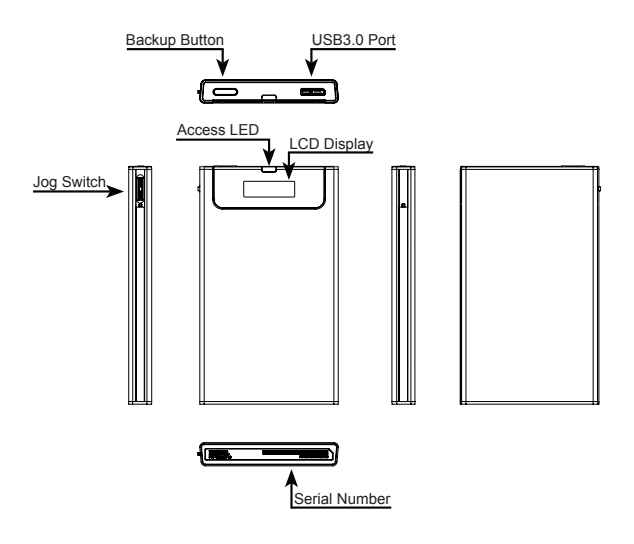

### ΖΛΙΜΛΝ.COM

### 7. Connecting to PC

Connect device to PC's USB3.0 port using enclosed USB3.0 cable. When disconnecting, please use "Hardware Safety Removal" on tray of the O/S.

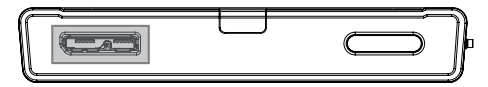

### 8. Display and Icon

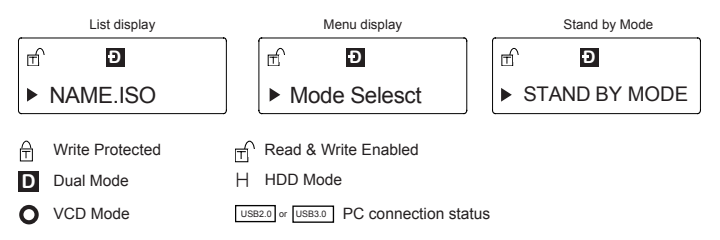

#### 9. Using Jog Switch

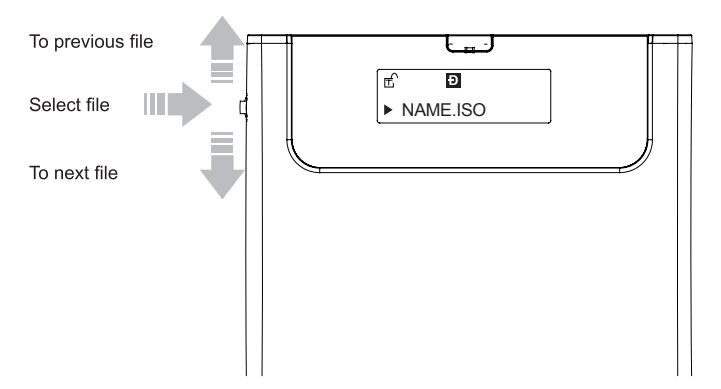

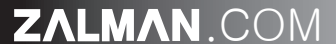

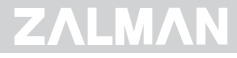

#### 10. Menu Description

- To use Virtual ODD, iso file must be located in the "\_iso" folder of device.
- Enter into menu mode if Jog switch is pressed for 3 seconds.
- If you wants to use the backup software for MS O/S, you can download the software via Zalman web page(www.zalman.com)

#### (1) Main Menu

| Mode Select  | > | Device Mode setting                                |
|--------------|---|----------------------------------------------------|
| Information  | > | Check HDD information and firmware information     |
| W-Protection | > | Disable Write Protection / Enable Write Protection |
| Exit         | > | Menu Exit                                          |

(2) Mode Select ("v"is shown in selected mode)

| Dual Mode | ₽ | Both of external HDD and CD-ROM are recognized                                  |
|-----------|---|---------------------------------------------------------------------------------|
| VCD Mode  | Ļ | ExternalCD-ROM is recognized. (Useful when OS installing)                       |
| HDD Mode  | ÷ | External HDD is recognized.<br>(Useful when connecting other devices except PC) |

(3) Information

| HDD Temp       | > | Hard disk SMART information                                                                                         |
|----------------|---|----------------------------------------------------------------------------------------------------|
| HDD Health     | > | Display HDD health info (Good, Bad)<br>- If bad is shown is shown, please check HDD carefully after<br>backup data. |
| HDD Model Name | > |                                                                                                    |
| Firmware Ver.  | > | Display device firmware version                                                                                     |
| Exit           | > | Menu Exit                                                                                                    |

## ZALMAN.COM

# ΖΛΙΜΛΝ

| <br>; |
|-------|
| <br>  |
|       |
| <br>  |
| <br>  |
|       |
| <br>  |
| <br>  |
|       |
| <br>  |
|       |
| <br>  |
| <br>  |
|       |
|       |
| <br>; |
|       |
|       |
| <br>  |
|       |
| <br>  |
|       |
|       |
| <br>  |
| <br>  |
|       |
| <br>  |
| <br>  |
|       |
|       |
| <br>  |
|       |
| <br>  |
|       |
|       |
|       |